## PERÚEDUCA EN TU ESCUELA

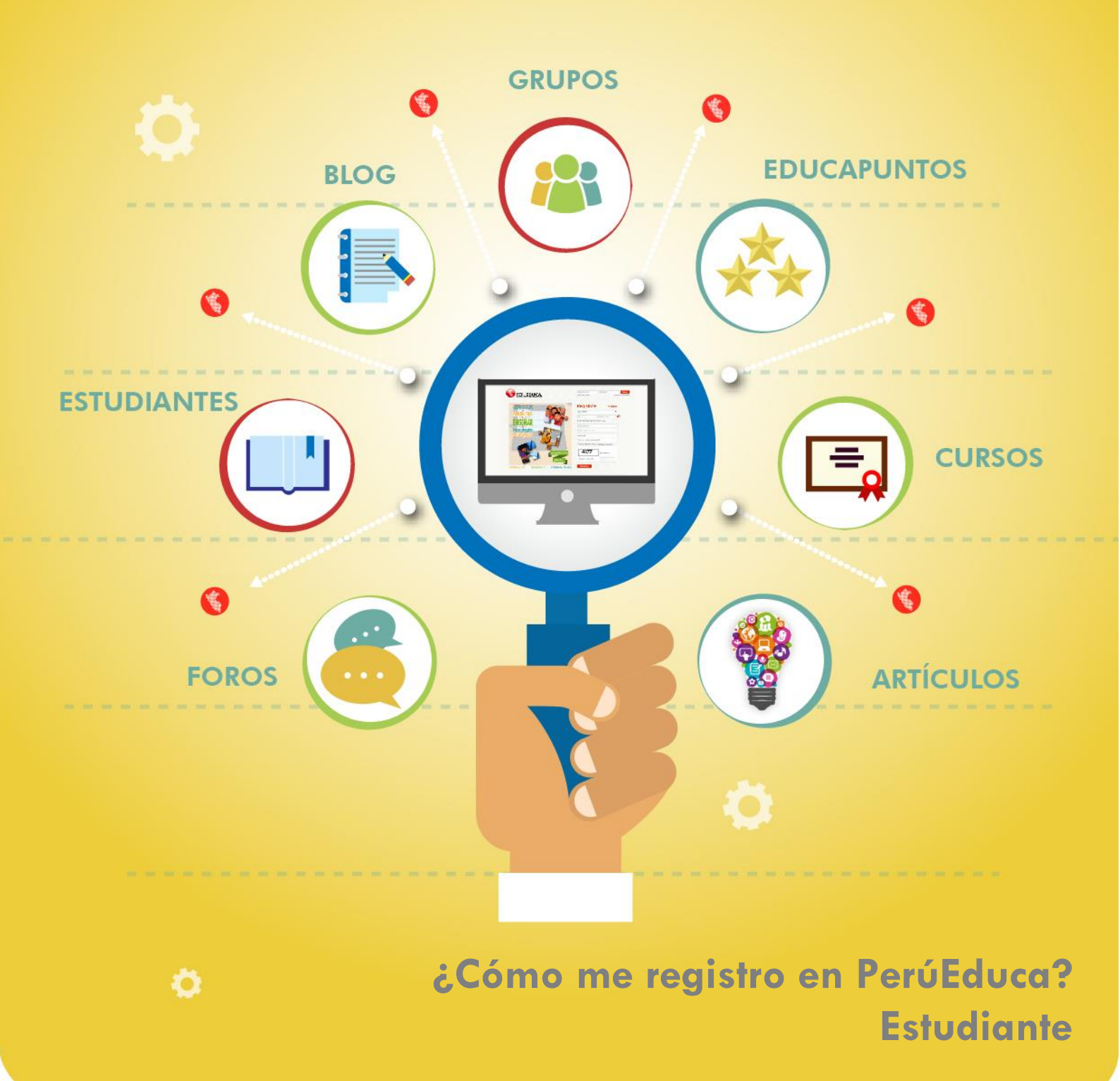

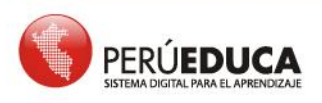

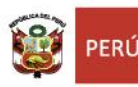

Ó

T U

Т

R

L

A

L

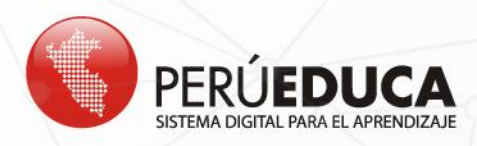

## ¿Cómo me registro en PerúEduca?

## **Estudiante**

**1.** Para registrarte en el Sistema Digital para el Aprendizaje PerúEduca, debes ingresar a <u>www.perueduca.pe</u> y hacer clic en **REGISTRO**.

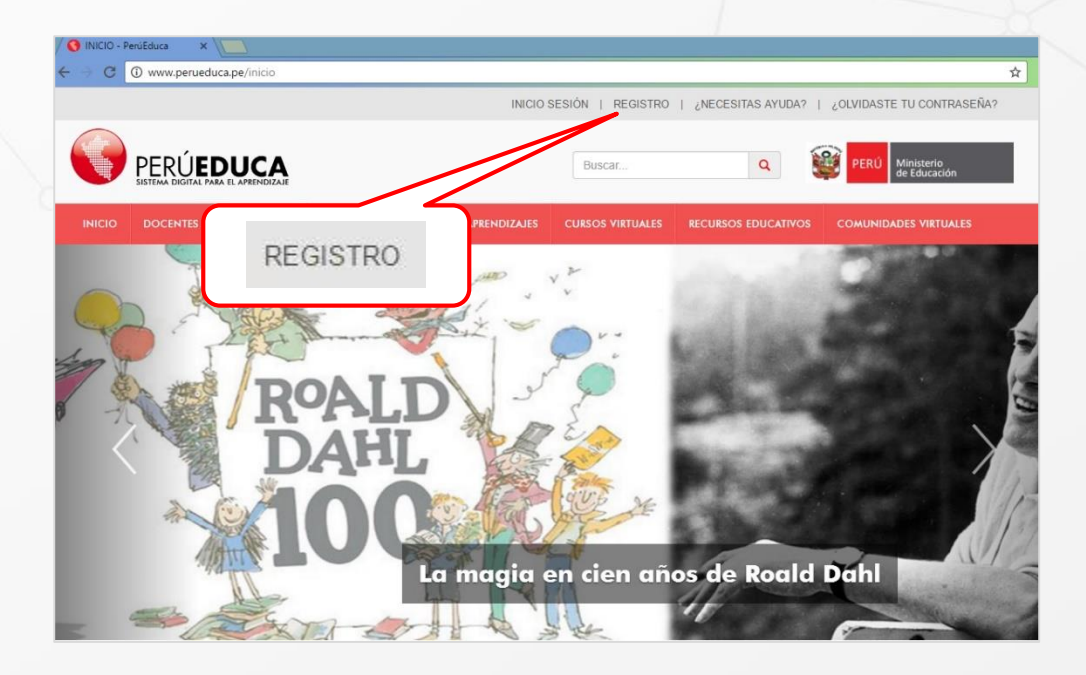

2. A continuación, se muestra el formulario Registrate.

|                                                | Registrate                         |                                                          |
|------------------------------------------------|------------------------------------|----------------------------------------------------------|
|                                                | Perfil                             | Elige tu Perfil:                                         |
|                                                | DNI                                | Ubigeo                                                   |
|                                                |                                    | Si Ud. es Extranjero, por favor ingrese <u>aquí</u>      |
| PerúEduca es                                   | Correo                             |                                                          |
| El punto de encuentro de la comunidad          | Vuelva a escribir                  |                                                          |
| Una extensión del aula desde donde estés.      | su correo                          |                                                          |
| Interacción constante entre las comunidades de | Contrasena                         |                                                          |
| estudiantes, docentes y padres de familia.     | Vuelva a escribir<br>su Contraseña |                                                          |
|                                                |                                    | Acepto los términos de uso <u>Términos y condiciones</u> |
|                                                |                                    | 1069 Refrescar                                           |
|                                                |                                    | Texto de verificación                                    |
|                                                |                                    | Registrarse                                              |

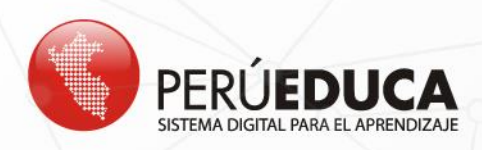

**3.** Inicia el proceso de registro seleccionando tu perfil: **Estudiante**. Luego ingresa tu número de Documento Nacional de Identidad (DNI) y el código de ubigeo (son 6 dígitos).

|                                               | Registrate                         |                                                          | Selecciona el perfil<br>ESTUDIANTE |
|-----------------------------------------------|------------------------------------|----------------------------------------------------------|------------------------------------|
| ngresa tu DNI                                 | Perfil                             | Elige tu Perfil:                                         |                                    |
|                                               | DNI                                | Ubigeo                                                   |                                    |
|                                               |                                    | Si Ud. es Extranjero, por favor ingrese <u>aquí</u>      | Ingresa tu código<br>de ubigeo     |
| Agrega tu<br>correo                           | Correo                             |                                                          |                                    |
| electrónico                                   | aeiva a escribir<br>su Correo      |                                                          |                                    |
|                                               | Contraseña                         |                                                          |                                    |
|                                               | Vuelva a escribir<br>su Contraseña |                                                          | Agrega una<br>contraseña           |
| Haz clic en la<br>casilla para<br>aceptar los |                                    | Acepto los términos de uso <u>Términos y condiciones</u> |                                    |
| condiciones                                   |                                    | Texto de verificación                                    | Ingresa el texto de                |

**NOTA** Si tienes dificultad para ubicar el código de ubigeo, debes hacer clic sobre el ícono 🜊. En la imagen se muestra dónde encontrarás la información.

|                                                                        |                                                                      | Stor            | es contanjero, j   |
|------------------------------------------------------------------------|----------------------------------------------------------------------|-----------------|--------------------|
| REPUBLICA DER                                                          | PERO PROCEEDING NACIONAL DE CRUCE                                    | HE DENTIDAD DNE | 2736327 - 3        |
|                                                                        | Pomer Apellido<br>CESPEDES                                           |                 | Faulta Inscripción |
|                                                                        | Segunda Apallidar                                                    |                 | Facture Emiliation |
| E.S                                                                    | SECURA                                                               |                 | Fours Cathooded    |
| 12                                                                     | JONGE ALBERTO                                                        |                 | 11 11 2016         |
| 10                                                                     | Nacimuma Factory Usiges                                              | . 11            | 0                  |
| and the second                                                         | Sens Exceds Cold                                                     | breth           | 22                 |
|                                                                        |                                                                      |                 |                    |
| I <per< td=""><td>42736327414</td><td>******</td><td>*****</td></per<> | 42736327414                                                          | ******          | *****              |
| 82061                                                                  | 74M16111B9P                                                          | ER<<<<<         | <<<<6              |
| CESPE                                                                  | DES <jorge<a< td=""><td>LBERTO&lt;&lt;</td><td>*****</td></jorge<a<> | LBERTO<<        | *****              |
| 2000 C 1995                                                            |                                                                      | CÓDIGO DE       | B DIGITOS          |
|                                                                        |                                                                      |                 |                    |
|                                                                        | Cer                                                                  | rar             |                    |
|                                                                        |                                                                      |                 |                    |

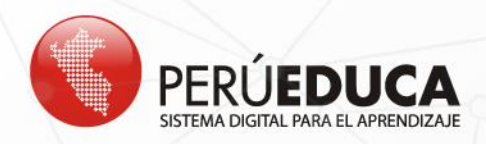

4. Una vez que completes toda la información, haz clic sobre el botón Registrarse.

| Registrate                         |                                                           |
|------------------------------------|-----------------------------------------------------------|
| Perfil                             | Estudiante                                                |
| DNI                                | 70433183 Ubigeo 140133 🔍                                  |
|                                    | Si Ud. es Extranjero, por favor ingrese aquí              |
|                                    | LUCIANA FLORES MEDINA                                     |
| Correo                             | correo_estudiante@gmail.com                               |
| Vuelva a escribir<br>su Correo     | correo_estudiante@gmail.com                               |
| Contraseña                         |                                                           |
| Vuelva a escribir<br>su Contraseña |                                                           |
|                                    | Acepto los términos de uso <u>Términos y condiciones</u>  |
| ſ                                  | 2025 Refrescar   Texto de verificación 2025   Registrarse |

**5.** A continuación, completa el formulario con tus datos personales e información de tu institución educativa. Para guardar la información, haz clic en el botón **FINALIZAR**.

| . Datos Perso          | onales                 |              |                |             |   |             |             |   |
|------------------------|------------------------|--------------|----------------|-------------|---|-------------|-------------|---|
| Nombres y Apellid      | os: LUCIANA FLORES     | MEDINA       |                |             |   |             |             |   |
| DOMICILIO              |                        |              |                |             |   |             |             |   |
| Dirección:             | Seleccione             | ٠            |                |             |   | Número:     |             |   |
| Localidad:             | Seleccione             | •            |                |             |   |             |             |   |
| Referencia:            | Ingrese una referencia | de su domici | io             |             |   |             |             |   |
| Departamento:          | Seleccionar            | ٠            | Provincia:     | Seleccionar | ٠ | Distrito:   | Seleccionar | • |
| Número de<br>Teléfono: |                        |              | Número de Celi | ular:       |   |             |             |   |
| . Información          | de la Institución      | Educati      | va             |             |   |             |             |   |
| )epartamento:          | Seleccionar            |              | Provincia:     | Seleccionar |   | Distrito    | Seleccionar |   |
| repartamento.          | Seleccional            | -            | Provincia.     | Seleccional | - | Institución | Seleccional |   |
| Gestión:               | Seleccionar            | •            | Nivel:         | Seleccionar | • | Educativa:  | Seleccionar | • |
| Adian modular:         |                        |              |                |             |   |             |             |   |

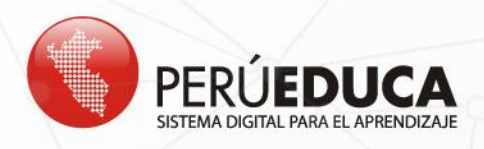

6. El sistema mostrará el mensaje confirmando el registro. Para ver tu perfil, haz clic en el botón CERRAR.

|   | iii Felicitaciones !!!                |  |
|---|---------------------------------------|--|
| • | Gracias por registrarte en PERÚEDUCA. |  |

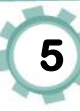